# HCRX-8 Graphics Card (A4070A)

Upgrade Product-A4070A

For HP 9000 Models 715/64, 715/80, 715/100, and 725/100

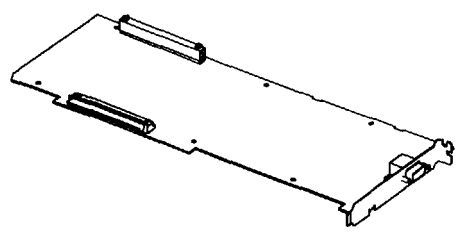

HCRX-8 — 8-Plane Color Graphics Card

| New P/N                       | A4070-66504 |
|-------------------------------|-------------|
| Exchange P/N                  | A4070-69504 |
| Flex Cable P/N                | A4071-62001 |
| Flex Cable Connector Lock P/N | A4071-40003 |
| Bucket P/N                    | A4071-00002 |
| Retainer P/N                  | A4071-40001 |

#### HCRX-8 Frame-Buffer Configuration

| Plane<br>Type | Plane<br>Depth | Color<br>Maps | Hardware<br>Buffering           |
|---------------|----------------|---------------|---------------------------------|
| image         | 8              | 2             | 8-plane single<br>or 8/8 double |
| overlay       | 8              | 2             | 8-plane single                  |

This card is an 8-plane with 8/8 double buffering enhanced 2D and 3D graphics processor that installs in HP Model 715/64, 715/80, 715/100, and 725/100 computers.

Self-test in STI ROM reports to the screen and system unit front panel LEDs.

Software release 9.05 and later: Diagnostics are on the SupportWave product. SupportWave is documented in the Precision Architecture RISC: Support Tools Manual (9 vols.) .

### System Configuration

Modify the system software to support the graphics upgrade connector output:

1. In root, create a device file for the upgrade by entering:

/etc/mknod /dev/(new\_device\_name) c 12 0x000000 (Return)

Note The default address for the built-in graphics (/dev/crt) on HP Models 715/33, 715/50, 715/75, and 725/75 is 0x000000. The default address for the built-in graphics (/dev/crt) on HP Models 715/64, 715/80, 715/100, and 725/100 is 0x100000. Please be aware of this change, especially with regard to system upgrades.

- 2. Set read/write permission (chmod 666 /dev/(new\_device\_name) (Return)).
- 3. Include the graphics upgrade in the screenfile—edit /usr/lib/X11/XOscreens to include the following:

/dev/(new\_device\_name)

#### **Boot Software Modification**

1. After installation, ensure boot software points to the graphics upgrade connector as the preferred boot console. In BOOT\_ADMIN, type:

path console graphics\_(new\_device\_slot\_number)

| Note | For HP Models 715/64, 715/80, and 715/100, this new_device_slot_number is 1. |
|------|------------------------------------------------------------------------------|
|      | For HP Model 725/100, this new_device_slot_number is 4.                      |

2. As root, reboot system using /etc/reboot -h (do not use HP VUE logout procedure).

#### grtest

 The grtest routine is located in /usr/diag/bin. For grtest to execute properly, you must be logged in as root and set-up files must be configured properly. Device files for grtest should be set up as follows:

| crw-rw-rw- | 1 root | root  | 12 0x000000 Sep | 30 09:36 | <pre>(new_device_name )</pre> |
|------------|--------|-------|-----------------|----------|-------------------------------|
| crw-rw-rw- | 2 root | other | 12 0x100000 Sep | 30 09:37 | crt                           |

2. Preserve customer configuration file:

cp /usr/lib/X11/XOscreens /usr/lib/X11/XOscreens.old

3. Edit /usr/lib/X11/XOscreens to include:

/dev/(new\_device\_name) /dev/crt

Define the screens in this order. This allows grtest routines to test the graphics devices properly. This also forces a single X server for both of the graphics devices.

4. Restore customer's configuration file-execute:

```
mv /usr/lib/X11/XOscreens.old /usr/lib/X11/XOscreens
```

# HCRX-24 Graphics Card (A4071A)

Upgrade Product-A4071A

For HP 9000 Models 715/64, 715/80, 715/100 and 725/100

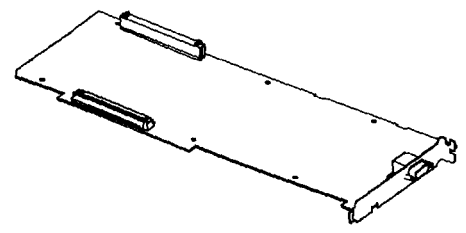

HCRX-24-24-Plane Color Graphics Card

| New P/N                       | A4071-66507 |
|-------------------------------|-------------|
| Exchange P/N                  | A4071-69507 |
| Flex Cable P/N                | A4071-62001 |
| Flex Cable Connector Lock P/N | A4071-40003 |
| Bucket P/N                    | A4071-00002 |
| Retainer P/N                  | A4071-40001 |

#### HCRX-24 Frame-Buffer Configuration

| Plane<br>Type | Plane<br>Depth | Color<br>Maps | Hardware<br>Buffering              |
|---------------|----------------|---------------|------------------------------------|
| image         | 24             | 2             | 24-plane single<br>or 12/12 double |
| overlay       | 8              | 2             | 8-plane single                     |

This card is a 24-plane enhanced 2D and 3D graphics processor that installs in HP Model 715/64, 715/80, 715/100, and 725/100 computers.

Self-test in STI ROM reports to the screen and system unit front panel LEDs.

Software release 9.05 and later: Diagnostics are on the SupportWave product. SupportWave is documented in the *Precision Architecture RISC: Support Tools Manual* (9 vols.).

### System Configuration

Modify the system software to support the graphics upgrade connector output:

1. In root, create a device file for the upgrade by entering:

/etc/mknod /dev/(new\_device\_name) c 12 0x000000 (Return)

| Note | The default address for the built-in graphics (/dev/crt) on HP Models 715/33, 715/50, 715/75, and 725/75 is 0x000000.                                                                              |
|------|----------------------------------------------------------------------------------------------------|
|      | The default address for the built-in graphics (/dev/crt) on HP Models 715/64, 715/80, 715/100, and 725/100 is 0x100000. Please be aware of this change, especially with regard to system upgrades. |

- Set read/write permission (chmod 666 /dev/(new\_device\_name) (Return)).
- 3. Include the graphics upgrade in the screenfile—edit /usr/lib/X11/XOscreens to include the following:

/dev/(new\_device\_name)

#### **Boot Software Modification**

1. After installation, ensure boot software points to the graphics upgrade connector as the preferred boot console. In BOOT\_ADMIN, type:

path console graphics\_(new\_device\_slot\_number)

NoteFor HP Models 715/64, 715/80, and 715/100, this new\_device\_slot\_number is 1.For HP Model 725/100, this new\_device\_slot\_number is 4.

2. As root, reboot system using /etc/reboot -h (do not use HP VUE logout procedure).

#### grtest

 The grtest routine is located in /usr/diag/bin. For grtest to execute properly, you must be logged in as root and set-up files must be configured properly. Device files for grtest should be set up as follows:

| crw-rw-rw- | 1 root | root  | 12 0x000000 Sep 30 09:36 (new_device_name) |
|------------|--------|-------|--------------------------------------------|
| crw-rw-rw- | 2 root | other | 12 0x100000 Sep 30 09:37 crt               |

2. Preserve customer configuration file:

cp /usr/lib/X11/XOscreens /usr/lib/X11/XOscreens.old

3. Edit /usr/lib/X11/XOscreens to include:

/dev/(new\_device\_name) /dev/crt

Define the screens in this order. This allows grtest routines to test the graphics devices properly. This also forces a single X server for both of the graphics devices.

4. Restore customer's configuration file-execute:

```
mv /usr/lib/X11/X0screens.old /usr/lib/X11/X0screens
```

# 8-Plane Frame Buffer Board (A4070B)

Upgrade Product-A4070B

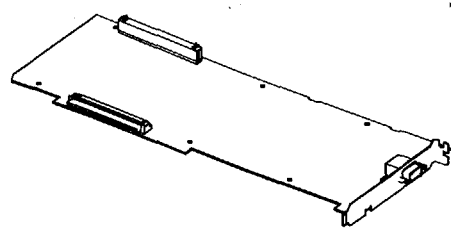

8-Plane Frame Buffer Board

| New P/N                       | A4070-66505 |
|-------------------------------|-------------|
| Exchange P/N                  | A4070-69505 |
| Flex Cable P/N                | A4071-62001 |
| Flex Cable Connector Lock P/N | A4071-40003 |
| Bucket P/N                    | A4071-00002 |
| Retainer P/N                  | A4071-40001 |

#### 8-Plane Frame Buffer Board Configuration

| Plane<br>Type | Plane<br>Depth | Color<br>Maps | Hardware<br>Buffering           |
|---------------|----------------|---------------|---------------------------------|
| image         | 8              | 2             | 8-plane single<br>or 8/8 double |
| overlay       | 8              | 2             | 8-plane single                  |

This card is an 8-plane with 8/8 double buffering enhanced 2D and 3D graphics processor that installs in supported workstations.

Refer to the appropriate software documentation (e.g., Using the X Window System, Using HP-UX, HP Visual User Environment User's Guide, and Graphics Administration Guide) and the workstation Owner's Guide for important information on system configuration.

Self-test in STI ROM reports to the screen and system unit front panel LEDs.

Software release 9.05 and later: Diagnostics are on the SupportWave product. SupportWave is documented in the *Precision Architecture RISC: Support Tools Manual* (9 vols.).

# 24-Plane Frame Buffer Board (A4071B)

Upgrade Product-A4071B

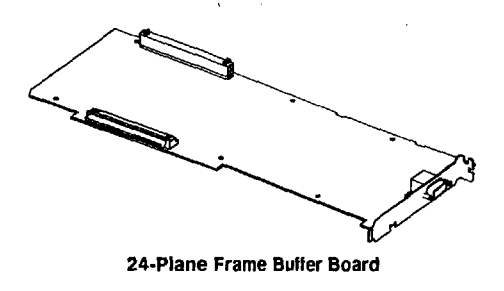

| New P/N                       | A4071-66508 |
|-------------------------------|-------------|
| Exchange P/N                  | A4071-69508 |
| Flex Cable P/N                | A4071-62001 |
| Flex Cable Connector Lock P/N | A4071-40003 |
| Bucket P/N                    | A4071-00002 |
| Retainer P/N                  | A4071-40001 |

#### 24-Plane Frame Buffer Board Configuration

| Plane<br>Type | Plane<br>Depth | Color<br>Maps | Hardware<br>Buffering              |
|---------------|----------------|---------------|------------------------------------|
| image         | 24             | 2             | 24-plane single<br>or 12/12 double |
| overlay       | 8              | 2             | 8-plane single                     |

This card is a 24-plane enhanced 2D and 3D graphics processor that installs in supported workstations.

Refer to the appropriate software documentation (e.g., Using the X Window System, Using HP-UX, HP Visual User Environment User's Guide, and Graphics Administration Guide) and the workstation Owner's Guide for important information on system configuration.

Self-test in STI ROM reports to the screen and system unit front panel LEDs.

Software release 9.05 and later: Diagnostics are on the SupportWave product. SupportWave is documented in the *Precision Architecture RISC: Support Tools Manual* (9 vols.).

# HCRX Z-Buffer/Accelerator (HCRX-8Z & HCRX-24Z) (A4072A)

Upgrade Product-A4072A

For HP 9000 Models 715/64, 715/80, 715/100, and 725/100

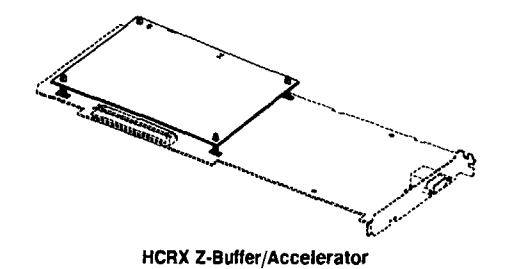

 New P/N
 A4072-66512

 Exchange P/N
 A4072-69512

 Standoffs P/N
 0380-4081

This card provides acceleration and Z-buffering for HCRX-8 and HCRX-24 graphics processors. It mounts on the HCRX-8 or HCRX-24, which install in HP Model 715/64, 715/80, 715/100, and 725/100 computers.

Self-test in STI ROM reports to the screen and system unit front panel LEDs.

Software release 9.05 and later: Diagnostics are on the SupportWave product. SupportWave is documented in the *Precision Architecture RISC: Support Tools Manual* (9 vols.).

## System Configuration

Modify the system software to support the graphics upgrade connector output:

1. In root, create a device file for the upgrade by entering:

/etc/mknod /dev/(new\_device\_name) c 12 0x000000 (Return)

| Note | The default address for the built-in graphics (/dev/crt) on HP Models 715/33, 715/50, 715/75, and 725/75 is 0x000000.                                                                                  |
|------|----------------------------------------------------------------------------------------------------|
|      | The default address for the built-in graphics ( $/dev/crt$ ) on HP Models 715/64, 715/80, 715/100, and 725/100 is 0x100000. Please be aware of this change, especially with regard to system upgrades. |

- 2. Set read/write permission (chmod 666 /dev/(new\_device\_name) (Return)).
- 3. Include the graphics upgrade in the screenfile—edit /usr/lib/X11/XOscreens to include the following:

/dev/(new\_device\_name)

#### **Boot Software Modification**

1. After installation, ensure boot software points to the graphics upgrade connector as the preferred boot console. In BOOT\_ADMIN, type:

path console graphics\_(new\_device\_slot\_number)

Note For HP Models 715/64, 715/80, and 715/100, this new\_device\_slot\_number is 1. For HP Model 725/100, this new\_device\_slot\_number is 4.

2. As root, reboot system using /etc/reboot -h (do not use HP VUE logout procedure).

#### grtest

 The grtest routine is located in /usr/diag/bin. For grtest to execute properly, you must be logged in as root and set-up files must be configured properly. Device files for grtest should be set up as follows:

| crw-rw-rw- | 1 root | root  | 12 0x00000 | 0 Sep | 30 | 09:36 | (new_device_name) |
|------------|--------|-------|------------|-------|----|-------|-------------------|
| crw-rw-rw- | 2 root | other | 12 0x10000 | 0 Sep | 30 | 09:37 | crt               |

2. Preserve customer configuration file:

```
cp /usr/lib/X11/X0screens /usr/lib/X11/X0screens.old
```

3. Edit /usr/lib/X11/XOscreens to include:

```
/dev/(new_device_name)
/dev/crt
```

Define the screens in this order. This allows grtest routines to test the graphics devices properly. This also forces a single X server for both of the graphics devices.

4. Restore customer's configuration file-execute:

mv /usr/lib/X11/X0screens.old /usr/lib/X11/X0screens

It may be to necessary to disable the stereo signal by removing the two-pin berg connector jumper (see illustration below) if a non-HP supported monitor is used. Remove the jumper by pulling it straight up off the two pins. The jumper can be placed on one pin for storage (see illustration below).

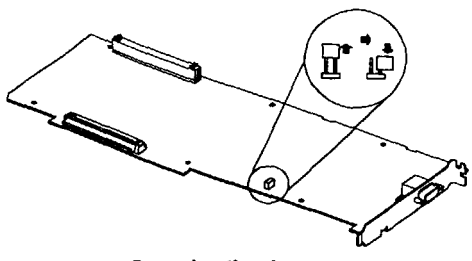

#### **Removing the Jumper**

#### grtest for HP-UX 9.05 and 9.X

- 1. The grtest routine is located in /usr/diag/bin. For grtest to execute properly, you must be logged in as root and set-up files must be configured properly (see *Graphics Administration Guide*).
- 2. Preserve customer configuration file:

cp /usr/lib/X11/XOscreens /usr/lib/X11/XOscreens.old

3. Edit /usr/lib/X11/XOscreens to include:

/dev/(new\_device\_name) /dev/crt

Define the screens in this order. This allows grtest routines to test the graphics devices properly. This also forces a single X server for both of the graphics devices.

4. Restore customer's configuration file-execute:

mv /usr/lib/X11/XOscreens.old /usr/lib/X11/XOscreens

### grtest for HP-UX 10.X

- 1. The grtest routine is located in /usr/sbin/diag. For grtest to execute properly, you must be logged in as root and set-up files must be configured properly (see *Graphics Administration Guide*).
- 2. Preserve customer configuration file:

```
cp /usr/lib/X11/X0screens /usr/lib/X11/X0screens.old
```

3. Edit /usr/lib/X11/XOscreens to include:

/dev/(new\_device\_name) /dev/crt

Define the screens in this order. This allows grtest routines to test the graphics devices properly. This also forces a single X server for both of the graphics devices.

4. Restore customer's configuration file-execute:

mv /usr/lib/X11/X0screens.old /usr/lib/X11/X0screens

٢

1

۰ ·

.

# GSC Interface Card (A4069A and A4073A)

Upgrade Product-A4073A

For HP 9000 Models 715/100 and 725/100

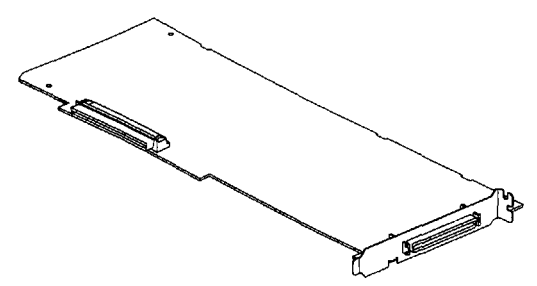

۱·

**GSC Interface Card** 

| New P/N                       | A4073-66001 |
|-------------------------------|-------------|
| Exchange P/N                  | A4073-69001 |
| Flex Cable P/N                | A4071-62001 |
| Flex Cable Connector Lock P/N | A4071-40003 |
| Bucket P/N                    | A4071-00002 |
| Retainer P/N                  | A4071-40001 |

The A4069A is a kit that consists of:

one A4073A-GSC interface card in EISA form factor

AND

one A2091A-CRX-48Z graphics processor

For more information regarding the A2091A graphics processor, see the HP A2091A Graphics Processor CE Handbook (A2091-90039).

The A4073A is a stand-alone interface card that plugs into the GSC bus connector in the system processing unit (SPU) and serves as the interface between the SPU and the CRX-48Z.

There are, however, a total of three different types of interface cards for the CRX-48Z. Each type of interface card has a different form factor and/or bus connector that support particular workstations. Each type of interface card has its own installation procedure.

The following table describes the interface card types, supported workstations, and part numbers for their respective installation guides:

| Interface Card Type          | Workstation Model           | Installation Guide Part<br>Number |
|------------------------------|-----------------------------|-----------------------------------|
| Full Size SGC Form Factor    | 730, 735, 735/125, 750, 755 | A2091-90601                       |
| EISA Form Factor for SGC Bus | 715<br>725/75               | A2675-90602<br>A2685-90610        |
| EISA Form Factor for GSC Bus | 715/100, 725/100            | A4069-90010                       |

#### Note

HP Model 712, 715/64, and 715/80 computers are not supported with the CRX-48Z.

The following figure illustrates the location of the LEDs on the GSC interface card.

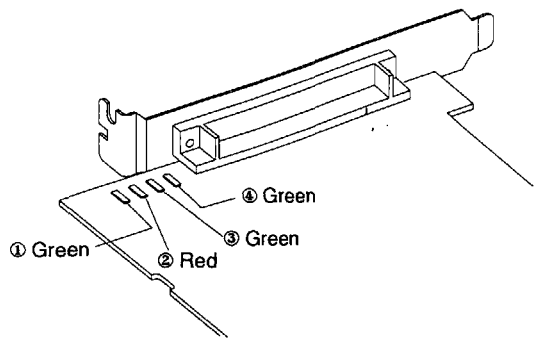

LED Location

| LED Status             | Meaning                                               |
|------------------------|-------------------------------------------------------|
| No lights are on.      | CRX-48Z is off or disconnected.                       |
| Number 2 (Red) is on.  | CRX-48Z is on and connected, but no cycles to it yet. |
| All lights are on.     | Normal operation.                                     |
| Any other combination. | GSC interface card failure.                           |

Self-test in STI ROM reports to the screen and system unit front panel LEDs.

Software release 9.05 and later: Diagnostics are on the SupportWave product. SupportWave is documented in the *Precision Architecture RISC: Support Tools Manual* (9 vols.).

### System Configuration

Modify the system software to support the graphics upgrade connector output:

1. In root, create a device file for the upgrade by entering:

/etc/mknod /dev/(new\_device\_name) c 12 0x000000 (Return)

NoteThe default address for the built-in graphics (/dev/crt) on HP Models 715/33,<br/>715/50, 715/75, and 725/75 is 0x000000.The default address for the built-in graphics (/dev/crt) on HP Models 715/100<br/>and 725/100 is 0x100000. Please be aware of this change, especially with regard<br/>to system upgrades.

- 2. Set read/write permission (chmod 666 /dev/(new\_device\_name) (Return)).
- 3. Include the graphics upgrade in the screenfile—edit /usr/lib/X11/X0screens to include: /dev/(new\_device\_name)

### **Boot Software Modification**

1. After installation, ensure boot software points to the graphics upgrade connector as the preferred boot console. In BOOT\_ADMIN, type:

path console graphics\_(new\_device\_slot\_number)

Note For the HP Model 715/100 computer, this new\_device\_slot\_number is 1. For the HP Model 725/100 computer, this new\_device\_slot\_number is 4.

2. As root, reboot system using /etc/reboot -h (do not use HP VUE logout procedure).

#### grtest

 The grtest routine is located in /usr/diag/bin. For grtest to execute properly, you must be logged in as root and set-up files must be configured properly. Device files for grtest should be set up as follows:

 crw-rw-rw 1
 root
 12
 0x000000
 Sep
 30
 09:36
 (new\_device\_name)

 crw-rw-rw 2
 root
 other
 12
 0x100000
 Sep
 30
 09:37
 crt

2. Preserve customer configuration file:

cp /usr/lib/X11/XOscreens /usr/lib/X11/XOscreens.old

3. Edit /usr/lib/X11/XOscreens to include:

```
/dev/(new_device_name)
/dev/crt
```

Define the screens in this order. This allows grtest routines to test the graphics devices properly. This also forces a single X server for both of the graphics devices.

### 4. Restore customer's configuration file-execute:

mv /usr/lib/X11/XOscreens.old /usr/lib/X11/XOscreens

~

1

.

•

**internal Graphics Cards** 

# GSC Interface Card (A4073A) for the CRX-48Z (A4069A/A4074A)

Upgrade Product—A4073A or A4074A

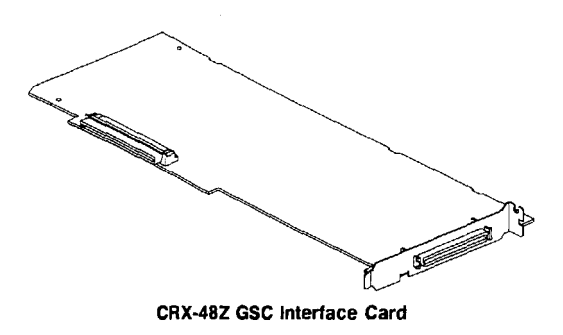

| New P/N                       | A4073-66001 |
|-------------------------------|-------------|
| Exchange P/N                  | A4073-69001 |
| Flex Cable P/N                | A4071-62001 |
| Flex Cable Connector Lock P/N | A4071-40003 |
| Bucket P/N                    | A4071-00002 |
| Retainer P/N                  | A4071-40001 |

The A4069A and A4074A is a kit that consists of:

one A4073A--GSC interface card in EISA form factor

AND

one A2091A-CRX-48Z graphics processor

For more information regarding the A2091A graphics processor, see the HP A2091A Graphics Processor CE Handbook (A2091-90039).

Refer to the appropriate software documentation (e.g., Using the X Window System, Using HP-UX, HP Visual User Environment User's Guide, and Graphics Administration Guide) and the workstation Owner's Guide for important information on system configuration.

The A4073A is a stand-alone interface card that plugs into the GSC bus connector in the system processing unit (SPU) and serves as the interface between the SPU and the CRX-48Z.

There are, however, a total of three different types of interface cards for the CRX-48Z. Each type of interface card has a different form factor and/or bus connector that support particular workstations. Each type of interface card has its own installation procedure.

The following table describes the interface card types, supported workstations, and part numbers for their respective installation guides:

| Interface Card Type          | Workstation Model                     | Installation Guide Part<br>Number |
|------------------------------|---------------------------------------|-----------------------------------|
| Full Size SGC Form Factor    | 730, 735, 735/125, 750, 755           | A2091-90601                       |
| EISA Form Factor for SGC Bus | 715<br>725/75                         | A2675-90602<br>A2685-90610        |
| EISA Form Factor for GSC Bus | 715/80, 715/100,<br>725/100, J Series | A4070-90011                       |

Note

The HP Model 712 computer is not supported with the CRX-48Z.

The following figure illustrates the location of the LEDs on the GSC interface card.

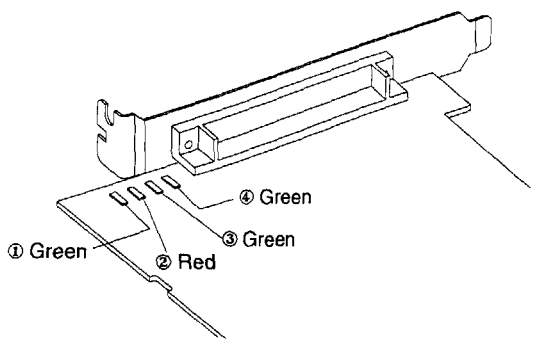

LED Location

| LED Status             | Meaning                                               |
|------------------------|-------------------------------------------------------|
| No lights are on.      | CRX-48Z is off or disconnected.                       |
| Number 2 (Red) is on.  | CRX-48Z is on and connected, but no cycles to it yet. |
| All lights are on.     | Normal operation.                                     |
| Any other combination. | GSC interface card failure.                           |

Self-test in STI ROM reports to the screen and system unit front panel LEDs.

Software release 9.05 and later: Diagnostics are on the SupportWave product. SupportWave is documented in the *Precision Architecture RISC: Support Tools Manual* (9 vols.).

### grtest for HP-UX 9.05 and 9.X

- The grtest routine is located in /usr/diag/bin. For grtest to execute properly, you must be logged in as root and set-up files must be configured properly (see Graphics Administration Guide).
- 2. Preserve customer configuration file:

cp /usr/lib/X11/XOscreens /usr/lib/X11/XOscreens.old

3. Edit /usr/lib/X11/XOscreens to include:

```
/dev/(new_device_name)
/dev/crt
```

Define the screens in this order. This allows grtest routines to test the graphics devices properly. This also forces a single X server for both of the graphics devices.

4. Restore customer's configuration file-execute:

mv /usr/lib/X11/XOscreens.old /usr/lib/X11/XOscreens

### grtest for HP-UX 10.X

- 1. The grtest routine is located in /usr/sbin/diag. For grtest to execute properly, you must be logged in as root and set-up files must be configured properly (see *Graphics Administration Guide*).
- 2. Preserve customer configuration file:

```
cp /usr/lib/X11/XOscreens /usr/lib/X11/XOscreens.old
```

3. Edit /usr/lib/X11/XOscreens to include:

```
/dev/(new_device_name)
/dev/crt
```

Define the screens in this order. This allows grtest routines to test the graphics devices properly. This also forces a single X server for both of the graphics devices.

4. Restore customer's configuration file-execute:

mv /usr/lib/X11/X0screens.old /usr/lib/X11/X0screens

# Color Graphics Card (A4077A)

Upgrade Product — A4077A For HP 9000 Model 725/100

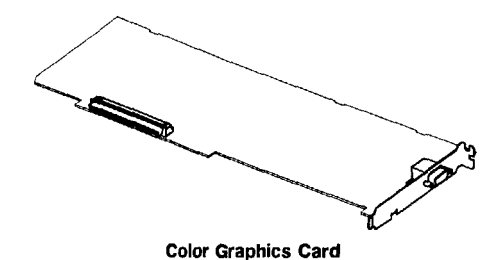

New P/N A4081-66009

Exchange P/N A4081-69009

| Color Graphics Card Frame-Buffer Configur | ation |
|-------------------------------------------|-------|
|-------------------------------------------|-------|

| Plane<br>Type | Plane<br>Depth | Color<br>Maps | Hardware<br>Buffering |
|---------------|----------------|---------------|-----------------------|
| image         | 8              | 1             | 8-plane single        |
| overlay       | 0              | NA            | NA                    |

This card allows the addition of a second graphics monitor to the HP Model 725/100 workstation.

Self-test in STI ROM reports to the screen and Series 700 front panel LEDs.

Software release 9.05 and later: Diagnostics are on the SupportWave product. SupportWave is documented in the *Precision Architecture RISC: Support Tools Manual* (9 vols.).

## System Configuration

Modify the system software to support the Color Graphics Card connector output:

1. In root, create a device file for the upgrade by entering:

/etc/mknod /dev/(new\_device\_name) c 12 0x000000 (Return)

Note The default address for the built-in graphics (/dev/crt) on HP Model 725/75 is 0x000000. The default address for the built-in graphics (/dev/crt) on HP Model 725/100 is 0x100000. Please be aware of this change, especially with regard to system upgrades.

2. Set read/write permission (chmod 666 /dev/(new\_device\_name) (Return)).

# Color Graphics Card (A4077A)

Upgrade Product — A4077A

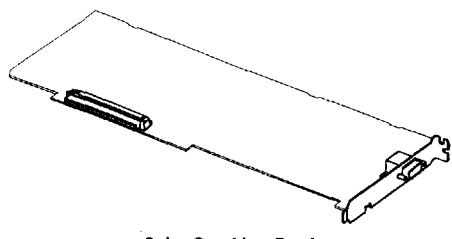

**Color Graphics Card** 

New P/N A4081-66009 Exchange P/N A4081-69009

#### **Color Graphics Card Frame-Buffer Configuration**

| Plane<br>Type | Plane<br>Depth | Color<br>Maps | Hardware<br>Buffering |  |
|---------------|----------------|---------------|-----------------------|--|
| image         | 8              | 1             | 8-plane single        |  |
| overlay       | 0              | NA            | NA                    |  |

This card allows the addition of one graphics display to supported workstations.

Refer to the appropriate software documentation (e.g., Using the X Window System, Using HP-UX, HP Visual User Environment User's Guide, and Graphics Administration Guide) and the workstation Owner's Guide for important information on system configuration.

Self-test in STI ROM reports to the screen and system unit front panel LEDs.

Software release 9.05 and later: Diagnostics are on the SupportWave product. SupportWave is documented in the *Precision Architecture RISC: Support Tools Manual* (9 vols.).

## grtest for HP-UX 9.05 and 9.X

- 1. The grtest routine is located in /usr/diag/bin. For grtest to execute properly, you must be logged in as root and set-up files must be configured properly (see *Graphics Administration Guide*).
- 2. Preserve customer configuration file:

```
cp /usr/lib/X11/XOscreens /usr/lib/X11/XOscreens.old
```

3. Edit /usr/lib/X11/XOscreens to include:

```
/dev/(new_device_name)
/dev/crt
```

Define the screens in this order. This allows grtest routines to test the graphics devices properly. This also forces a single X server for both of the graphics devices.

4. Restore customer's configuration file-execute:

mv /usr/lib/X11/XOscreens.old /usr/lib/X11/XOscreens

### grtest for HP-UX 10.X

- 1. The grtest routine is located in /usr/sbin/diag. For grtest to execute properly, you must be logged in as root and set-up files must be configured properly (see *Graphics Administration Guide*).
- 2. Preserve customer configuration file:

cp /usr/lib/X11/X0screens /usr/lib/X11/X0screens.old

3. Edit /usr/lib/X11/XOscreens to include:

/dev/(new\_device\_name) /dev/crt

Define the screens in this order. This allows grtest routines to test the graphics devices properly. This also forces a single X server for both of the graphics devices.

4. Restore customer's configuration file-execute:

mv /usr/lib/X11/XOscreens.old /usr/lib/X11/XOscreens

# **Dual Color Graphics Card (A4078A)**

Upgrade Product — A4078A

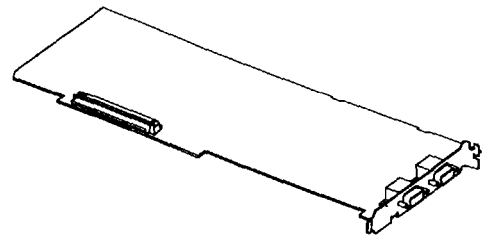

Figure 9-1. Dual Color Graphics Card

New P/N A4081-66005 Exchange P/N A4081-69005

The Dual Color Graphics Card contains two graphics processors. *Each* graphics processor has the following frame-buffer configuration:

#### **Dual Color Graphics Card Frame-Buffer Configuration (Per Processor)**

| Plane<br>Type | Plane<br>Depth | Color<br>Maps | Hardware<br>Buffering |
|---------------|----------------|---------------|-----------------------|
| image         | 8              | 1             | 8-plane single        |
| overlay       | 0              | NA            | NA                    |

This card allows the addition of two graphics monitors to supported workstations.

**Note** Refer to the appropriate software documentation (e.g., Using the X Window System, Using HP-UX, HP Visual User Environment User's Guide, and Graphics Administration Guide) and the workstation Owner's Guide for important information on system configuration.

Self-test in STI ROM reports to the screen and the system unit front panel LEDs.

Software release 9.05 and later: Diagnostics are on the SupportWave product. SupportWave is documented in the *Precision Architecture RISC: Support Tools Manual* (9 vols.).

### grtest for HP-UX 9.05 and 9.X

- 1. The grtest routine is located in /usr/diag/bin. For grtest to execute properly, you must be logged in as root.
- 2. Preserve customer configuration file:

cp /etc/X11/XOscreens /etc/X11/XOscreens.old

3. Edit /etc/X11/XOscreens to include:

/dev/(device\_name1) /dev/(device\_name2)

Define the screens in this order. This allows grtest routines to test the graphics devices properly. This also forces a single X server for both of the graphics devices.

4. Restore customer's configuration file-execute:

mv /etc/X11/XOscreens.old /etc/X11/XOscreens

### grtest for HP-UX 10.X

- 1. The grtest routine is located in /usr/sbin/diag. For grtest to execute properly, you must be logged in as root.
- 2. Preserve customer configuration file:

```
cp /etc/X11/XOscreens /etc/X11/XOscreens.old
```

3. Edit /etc/X11/XOscreens to include:

/dev/(device\_name1) /dev/(device\_name2)

Define the screens in this order. This allows grtest routines to test the graphics devices properly. This also forces a single X server for both of the graphics devices.

4. Restore customer's configuration file-execute:

```
mv /etc/X11/XOscreens.old /etc/X11/XOscreens
```

# Z-Buffer and Accelerator (A4242A) for 8-Plane and 24-Plane Frame Buffer Boards

Upgrade Product—A4242A

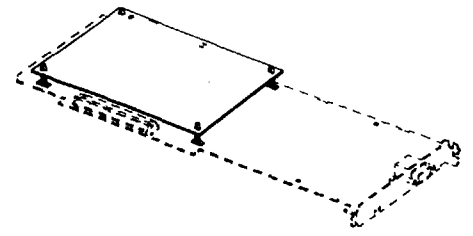

Z-Buffer and Accelerator for 8-Plane and 24-Plane Frame Buffer Boards

 New P/N
 A4242-66001

 Exchange P/N
 A4242-69001

 Standoffs P/N
 0380-4081

This card provides acceleration and Z-buffering for the 8-Plane Frame Buffer Board (A4070A/B) and 24-Plane Frame Buffer Board (A4071A/B). It mounts on the 8-Plane Frame Buffer Board or 24-Plane Frame Buffer Board, which is then installed into supported workstations.

**Caution** Ensure that connectors are properly aligned between the frame buffer board and accelerator, and that pressure is applied evenly during installation; otherwise, you may damage connector pins and/or surrounding board components.

Refer to the appropriate software documentation (e.g., Using the X Window System, Using HP-UX, HP Visual User Environment User's Guide, and Graphics Administration Guide) and the workstation Owner's Guide for important information on system configuration.

Self-test in STI ROM reports to the screen and system unit front panel LEDs.

Software release 9.05 and later: Diagnostics are on the SupportWave product. SupportWave is documented in the *Precision Architecture RISC: Support Tools Manual* (9 vols.).

## grtest for HP-UX 9.05 and 9.X

- 1. The grtest routine is located in /usr/diag/bin. For grtest to execute properly, you must be logged in as root and set-up files must be configured properly (see *Graphics Administration Guide*).
- 2. Preserve customer configuration file:

cp /usr/lib/X11/XOscreens /usr/lib/X11/XOscreens.old

3. Edit /usr/lib/X11/X0screens to include:

/dev/(new\_device\_name) /dev/crt Define the screens in this order. This allows grtest routines to test the graphics devices properly. This also forces a single X server for both of the graphics devices.

4. Restore customer's configuration file-execute:

mv /usr/lib/X11/XOscreens.old /usr/lib/X11/XOscreens

#### grtest for HP-UX 10.X

- The grtest routine is located in /usr/sbin/diag. For grtest to execute properly, you must be logged in as root and set-up files must be configured properly (see Graphics Administration Guide).
- 2. Preserve customer configuration file:

cp /usr/lib/X11/XOscreens /usr/lib/X11/XOscreens.old

3. Edit /usr/lib/X11/XOscreens to include:

```
/dev/(new_device_name)
/dev/crt
```

Define the screens in this order. This allows grtest routines to test the graphics devices properly. This also forces a single X server for both of the graphics devices.

4. Restore customer's configuration file-execute:

mv /usr/lib/X11/XOscreens.old /usr/lib/X11/XOscreens

# A4244A Graphics Option

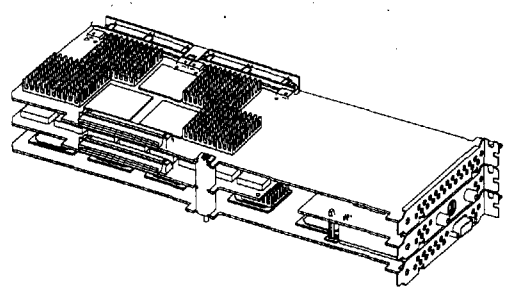

A4244A Graphics Option

| New Part Number | Description                           | Exchange Part Number |
|-----------------|---------------------------------------|----------------------|
| A4244-66001     | Geometry Accelerator Board            | A4244-69001          |
| A4244-66002     | Frame Buffer Board                    | A4244-69002          |
| A4244-66003     | Front Plane 3-Wide Board              | N/A                  |
| A4244-66004     | Front Plane 2-Wide Board              | N/A                  |
| A4245-66001     | Texture Mapping Board                 | A4245-69001          |
| A4248-66001     | Video Out Board                       | A4248-69001          |
| A4244-00005     | Retaining Clip for Front Plane 3-Wide | N/A                  |
| A4244-00007     | Retaining Clip for Front Plane 2-Wide | N/A                  |
| A4244-00009     | Board Placeholder                     | N/A                  |
| A4244-00011     | End Retaining Clip, 2 per board       | N/A                  |
| A4244-62001     | Spacer and Screw Assembly (2-Wide)    | N/A                  |
| A4244-62002     | Spacer and Screw Assembly (3-Wide)    | N/A                  |
| 0380-4378       | Standoffs                             | N/A                  |

The A4244A Graphics Option is a 3D graphics subsystem consisting of a geometry accelerator and frame buffer board. There are also two optional products associated with the A4244A Graphics Option: a video out board and a texture mapping board.

Note

The A4248A video out product requires additional software.

Refer to the appropriate software documentation (e.g., Using the X Window System, Using HP-UX, HP Visual User Environment User's Guide, and Graphics Administration Guide) and the workstation Owner's Guide for important information on system configuration.

Self-test in STI ROM reports to the screen and system unit front panel LEDs.

Software release 9.05 and later: Diagnostics are on the SupportWave product. SupportWave is documented in the *Precision Architecture RISC: Support Tools Manual* (9 vols.).

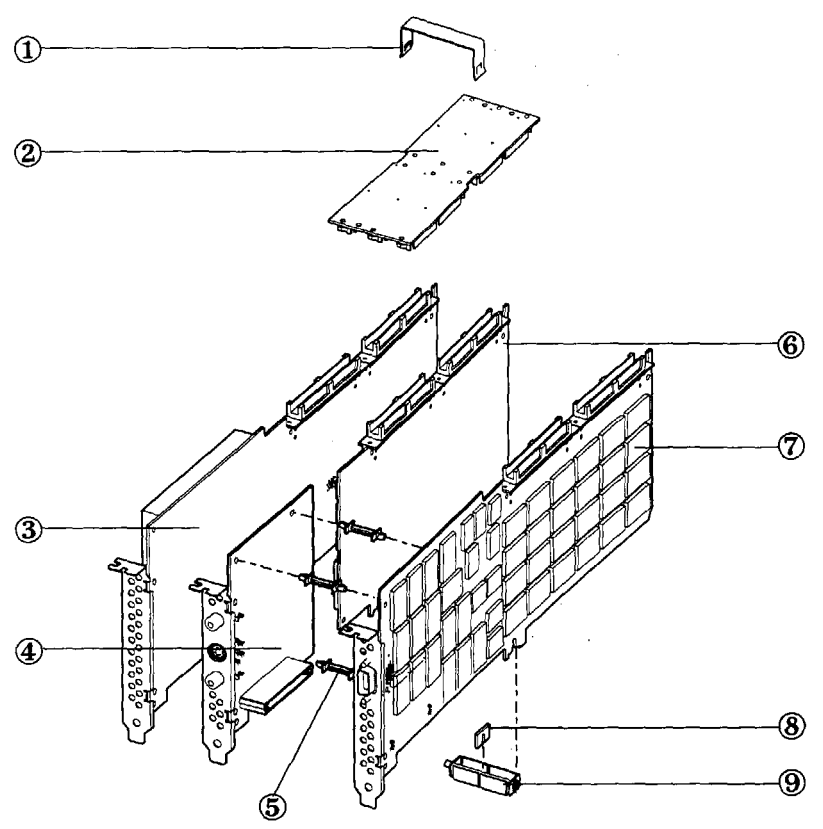

Figure 1-1, A4244A Graphics Option

- Retaining Clip (2-Wide (not shown) or 3-Wide)
- Front Plane (2-Wide (not shown) or 3-Wide)
- Geometry Accelerator Board
- Video Out Board (Optional)
- Standoffs (Optional)
- Texture Mapping Board (Optional)
- Frame Buffer Board
- Board Placeholder (used with Front Plane 3-Wide to take the place of a missing board (e.g., when you have a video out board, but no texture mapping board)) ୭
  - Spacer and Screw Assembly (2-Wide (not shown) and 3-Wide)

## **Upgrade Instructions**

- 1. Remove the A4244A Graphics Option board set from the workstation's card cage.
- 2. Flip the board set over so it is laying on the Front Plane (2) and the Spacer Assembly (9) is on top.
- 3. Loosen the screw in the Spacer Assembly and lift the Spacer Assembly off of the board set.
- 4. Flip the board set over again so the Front Plane ((2)) is on top (hang metal tongues of the board set over the edge of a table to get the board set to lay more horizontally).
- 5. Remove the Retaining Clip (①) by using your thumb to pry each side of the clip off of the Front Plane. Remove the End Retainers (not shown in Figure 1-1) from the Front Plane in the same manner, if applicable.
- 6. Carefully flip the board set over again so that the board set is resting on the Front Plane.
- 7. Pull the desired board(s) off the Front Plane by holding down the Front Plane while carefully working the board(s) out of the Front Plane connectors.
- Note If you are upgrading from a two board set, you will need to remove both boards and switch to a 3-Wide Front Plane. The Front Plane can only be positioned one way. Improper positioning of the Front Plane can result in damage to connector pins. Ensure that the Front Plane is in the correct position by aligning the locators on the Front Plane and the boards (ensure that the Xs on the Front Plane match the Xs on the graphics boards, likewise with the Os).
  - 8. If you are installing a Video Out Board ((4), mount the Video Out Board onto the Frame Buffer Board ((7)) using the Standoffs ((5)). Then place the combined boards into the Front Plane, using Figure 1-1 as a reference. If you are not installing a Texture Mapping Board at this time, you must insert the Board Placeholder ((8)) in the 3-Wide Spacer Assembly ((9)) as shown in Figure 1-1 to take the place of the Texture Mapping Board.
- 9. If you are installing a Texture Mapping Board, install the board into the Front Plane by sliding the Texture Mapping Board ((5)) down in between the Geometry Accelerator and Frame Buffer Boards until the board's connectors are firmly seated in the Front Plane connectors.
- 10. After upgrade boards are installed into the Front Plane connectors, carefully flip the board set over so that the Front Plane is on top and replace the Retaining Clip.
- 11. Flip the board set over again so that it is resting on the Front Plane and replace the Spacer Assembly. After replacing the Spacer Assembly, ensure that you tighten the Spacer Assembly screw.
- 12. Flip the board set over once again and install the set into the workstation (see the workstation *Owner's Guide* for supported slots).
- **Note** If a customer has purchased the A4248A video out product or A4245A texture mapping product for the A4244A frame buffer set, a designated HP representative *must* install this upgrade.

### grtest for HP-UX 9.05 and 9.X

- 1. The grtest routine is located in /usr/diag/bin. For grtest to execute properly, you must be logged in as root and set-up files must be configured properly (see *Graphics Administration Guide*).
- 2. Preserve customer configuration file:

cp /usr/lib/X11/XOscreens /usr/lib/X11/XOscreens.old

3. Edit /usr/lib/X11/X0screens to include:

```
/dev/(new_device_name)
/dev/crt
```

Define the screens in this order. This allows grtest routines to test the graphics devices properly. This also forces a single X server for both of the graphics devices.

4. Restore customer's configuration file-execute:

mv /usr/lib/X11/X0screens.old /usr/lib/X11/X0screens

### grtest for HP-UX 10.X

- 1. The grtest routine is located in /usr/sbin/diag. For grtest to execute properly, you must be logged in as root and set-up files must be configured properly (see *Graphics Administration Guide*).
- 2. Preserve customer configuration file:

cp /usr/lib/X11/X0screens /usr/lib/X11/X0screens.old

3. Edit /usr/lib/X11/X0screens to include:

```
/dev/(new_device_name)
/dev/crt
```

Define the screens in this order. This allows grtest routines to test the graphics devices properly. This also forces a single X server for both of the graphics devices.

4. Restore customer's configuration file-execute:

```
mv /usr/lib/X11/X0screens.old /usr/lib/X11/X0screens
```

# Video Out Board (A4248A)

Upgrade Product-A4248A

For HP 9000 Model J Series

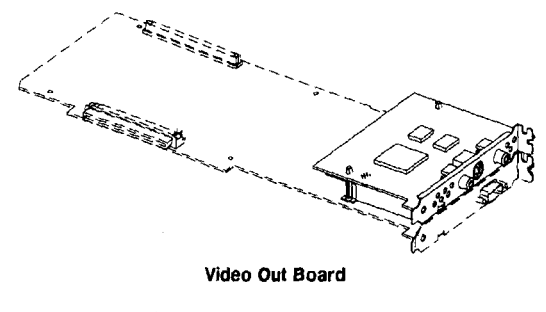

| New P/N          | A4248-66001               |
|------------------|---------------------------|
| Exchange P/N     | A4248-69001               |
| Standoffs P/N    | 0380-4378                 |
| Video Connectors | Video connectors & cables |
| & Cables         | are not provided.         |

This board provides video out capability for workstations using the 8-Plane Frame Buffer Board (A4070B) and 24-Plane Frame Buffer Board (A4071B) and the A4244A. The A4248A video out board is user-installable for the A4070B and A4071B. If the A4248A is to be installed into an A4244A, refer to the A4244A CE documentation for details.

The user can select an area of a high resolution display for output to one of several analog video formats. The Video Out Board option receives this information in digital form and encodes it to standard international video formats for recording, display, and other use.

Note Additional software is required for the A4248A video out product.

**Caution** Ensure that connectors are properly aligned between frame buffer board and daughter board, and that pressure is applied evenly during installation; otherwise, you may damage connector pins and/or surrounding board components.

Refer to the appropriate software documentation (e.g., Using the X Window System, Using HP-UX, HP Visual User Environment User's Guide, and Graphics Administration Guide) and the workstation Owner's Guide for important information on system configuration.

Self-test in STI ROM reports to the screen and system unit front panel LEDs.

Software release 9.05 and later: Diagnostics are on the SupportWave product. SupportWave is documented in the *Precision Architecture RISC: Support Tools Manual* (9 vols.).

## grtest for HP-UX 9.05 and 9.X

- 1. The grtest routine is located in /usr/diag/bin. For grtest to execute properly, you must be logged in as root and set-up files must be configured properly (see *Graphics Administration Guide*).
- 2. Preserve customer configuration file:

cp /usr/lib/X11/XOscreens /usr/lib/X11/XOscreens.old

3. Edit /usr/lib/X11/X0screens to include:

```
/dev/(new_device_name)
/dev/crt
```

Define the screens in this order. This allows grtest routines to test the graphics devices properly. This also forces a single X server for both of the graphics devices.

4. Restore customer's configuration file-execute:

mv /usr/lib/X11/X0screens.old /usr/lib/X11/X0screens

#### grtest for HP-UX 10.X

- 1. The grtest routine is located in /usr/sbin/diag. For grtest to execute properly, you must be logged in as root and set-up files must be configured properly (see *Graphics Administration Guide*).
- 2. Preserve customer configuration file:

cp /usr/lib/X11/XOscreens /usr/lib/X11/XOscreens.old

3. Edit /usr/lib/X11/X0screens to include:

```
/dev/(new_device_name)
/dev/crt
```

Define the screens in this order. This allows grtest routines to test the graphics devices properly. This also forces a single X server for both of the graphics devices.

5 × .

4. Restore customer's configuration file-execute:

```
mv /usr/lib/X11/XOscreens.old /usr/lib/X11/XOscreens
```

# HP A4251 Multisync Color Monitors

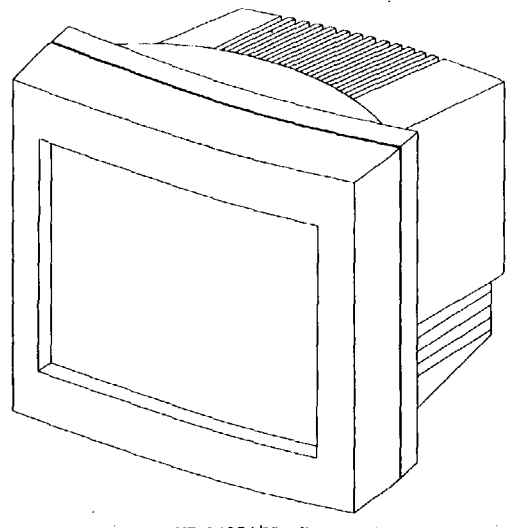

HP A4251 Monitors

#### Replacements

| Product<br>Number | Part<br>Number | Hemisphere | Size                       | Refresh<br>Rate |
|-------------------|----------------|------------|----------------------------|-----------------|
| HP A4251A         | 2090-0337      | Northern   | 17 inch (1280x1024 pixels) | 60 Hz           |
| HP A4251B         | 2090-0334      | Southern   | 17 inch (1280x1024 pixels) | 60 Hz           |

•

## Cable

A4251-62001 9-Pin D-Sub to 15-Pin D-Sub Signal Cable

## **Physical Dimensions**

| Height        | 435 mm (17.12 inches) |
|---------------|-----------------------|
| Width         | 421 mm (16.57 inches) |
| Depth         | 431 mm (16.96 inches) |
| Weight        | 21 kg (46.3 lbs.)     |
| Screen Height | 240 mm (9.45 inches)  |
| Screen Width  | 320 mm (12.6 inches)  |

## **Timing Synchronization**

| Horizontal | 30 KHz to 64 KHz (automatic) |
|------------|------------------------------|
| Vertical   | 50 Hz to 100 Hz (automatic)  |

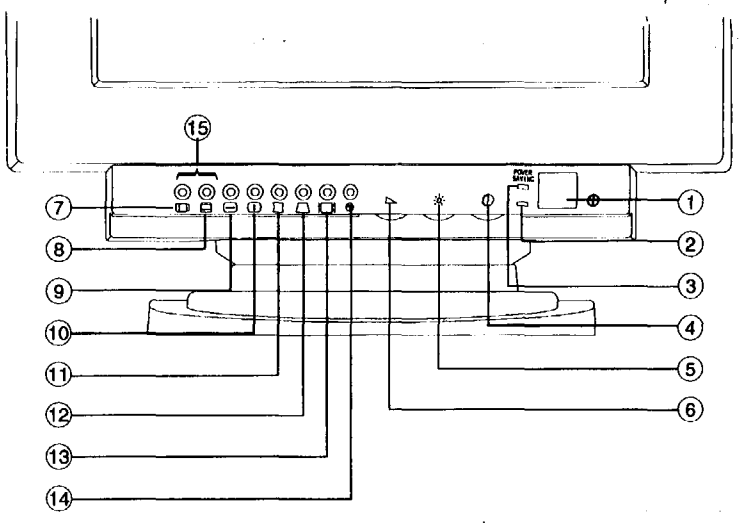

Front Control Panel

## **Basic Controls and LED Indicator Functions**

1 Power Switch

2 Power Indicator (Dual Color)—No adjustments made: LED glows green. Adjustment function selected: LED glows orange.

- 3 Power Saver Indicator (Single Color)-Glows green in suspend or off modes.
- 4 Contrast Control
- **5** Brightness Control

6 Variable Adjustment Control—Use the Variable Adjustment Control to adjust the displayed image when a control function is implemented (indicator LED is orange). Turn the Variable Adjustment Control counterclockwise to decrease the value of the adjustment function. Turn the control clockwise to increase the value of the adjustment function.

Approximately 3 to 4 seconds after completing an adjustment, the indicator LED toggles between orange and green, then remains orange for 6 to 7 seconds, indicating that the adjustment is saved. The On-Screen Display (OSD) remains on for about 10 seconds. When it disappears, the indicator LED turns back to green.

## **Multifunction Buttons**

This monitor incorporates both single and multifunction buttons. The multifunction buttons can access a second function in addition to the first one. To access the second adjustment function, push the function button twice. The table below shows you a list of multifunction buttons.

| Button<br>Number | Push<br>Once    | Push<br>Twice |
|------------------|-----------------|---------------|
| 7                | H-Position      | Help          |
| 8                | V-Position      | Help          |
| 9                | H-Size          | Help          |
| 10               | V-Size          | Help          |
| 11               | Side Pincushion | Help          |
| 12               | Trapezoid       | Help          |

#### Note

If you push a button three times, the selected function returns to normal condition.

7 Horizontal Position/Help-Push this button once to adjust the horizontal position (centering) of the display. Use the Variable Adjustment Control to adjust. Push this button twice for help.

8 Vertical Position/Help — Push this button once to adjust the vertical position (centering) of the display. Use the Variable Adjustment Control to adjust. Push this button twice for help.

9 Horizontal Size/Help—Push this button once to adjust the horizontal size (width) of the display. Use the Variable Adjustment Control to adjust. Push this button twice for help.

10 Vertical Size/Help—Push this button once to adjust the vertical size (height) of the display. Use the Variable Adjustment Control to adjust. Push this button twice for help.

Note Do not push this button longer than 7 seconds continuously. If you do, this operation resets all of the data in the user memory area.

11 Side Pincushion/Help—Push this button once to adjust the vertical sides of the display from bowing in (pincushion) or bowing out (barrel distortion). Turn the Variable Adjustment Control until the vertical sides are straight. Push this button twice for help.

12 Trapezoid/Help—Push this button once to access the Trapezoid adjustment control to correct any Trapezoid (keystone-like) distortion of the display. Push this button twice for help.

13 Recall—Use this button to recall factory preset settings. When the Recall button is pushed, the indicator LED will change color from green to orange and the OSD will appear. Keep pressing the recall button for 2 to 3 seconds until the indicator LED's color changes to green, which indicates that the factory settings for that timing have been recalled.

Note This operation resets all of the data in the user memory area for the current signal timing.

14 Degauss -Magnetic fields can build up on the CRT and cause color impurity. Use the degauss switch to demagnetize the CRT. Push the switch once to activate the degaussing circuit. The degaussing circuit automatically turns itself off after a few seconds.

15 Parallelogram—Push the Horizontal Position button and the Vertical Position button simultaneously for 4 to 5 seconds to activate the parallelogram function. Use the Variable Adjustment Control to adjust.

## **On-Screen Display**

This monitor features an On-Screen Display (OSD) that shows information about the display settings to the user. The OSD appears on the screen when a function button is selected. The OSD shows the name, range, and current setting of the control function.

In addition, the OSD shows the current input signal frequency and the list of factory and user preset timings. The OSD remains activated approximately 10 seconds after any adjustment is completed.

## **Help Function**

When you activate the Help function, the OSD shows the contents of the factory preset timing modes and user modes. User modes are followed by horizontal and vertical sync polarity (P: Positive, N: Negative). Use the Variable Adjustment Control to "page" through the list.

## **Custom Display Settings**

This monitor has factory-preset display settings for each of the timings listed in the "Timing Specifications" section of this handbook. As a result, the monitor automatically adjusts to an optimum size and position when it senses one of the standard signal timings.

In addition to preset timings, the monitor has memory for up to 11 user-defined timings/settings. The microprocessor automatically memorizes the display settings that the user prefers for a specific signal timing and automatically adjusts when the monitor senses that signal (this includes making adjustments to factory-preset timings). An example of a user-defined setting would be 720 X 400 70 Hz.

Note CRX and HCRX graphics run at a horizontal scan rate of 76.65 KHz, which is outside the range of this monitor. Therefore, CRX and HCRX graphics are not compatible with this monitor.

## Power Management System

PowerSaver runs in four operational states:

| On       | Normal operation.                                                                                              |
|----------|----------------------------------------------------------------------------------------------------|
| Stand-by | No video signal                                                                                                |
| Suspend  | Minimal power for quick recovery.                                                                              |
| Off      | Non-operation.                                                                                                 |
| Note     | The Power Management System function may not be supported with the curren operating system or X-Window system. |

# **Timing Specifications**

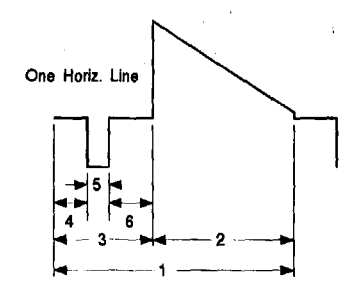

A4251 Horizontal Timing

| Resolution            | Re-<br>fresh<br>Rate<br>(Hz) | Dot<br>Clock<br>Freq.<br>(MHz) | Horis.<br>Sweep<br>Rate<br>(KHs) | (1)<br>Horiz.<br>Period<br>(µs) | (2)<br>Horiz.<br>Active<br>Time<br>(μs) | (3)<br>Horiz,<br>Blank<br>Time<br>(µs) | (4)<br>Horiz.<br>Front<br>Porch<br>(μs) | (5)<br>Horiz.<br>Sync<br>Width<br>(μs) | (6)<br>Horiz.<br>Back<br>Porch<br>(μs) |
|-----------------------|------------------------------|--------------------------------|----------------------------------|---------------------------------|-----------------------------------------|----------------------------------------|-----------------------------------------|----------------------------------------|----------------------------------------|
| 640X400 <sup>1</sup>  | 70                           | 25.1750                        | 31.4688                          | 31.7776                         | 25.4220                                 | 6.3555                                 | 0.6356                                  | 3.8133 (-)                             | 1.9067                                 |
| 640X480 <sup>1</sup>  | 60                           | 25.1800                        | 31.4750                          | 31.7712                         | 25.4170                                 | 6.3542                                 | 0.6354                                  | 3.8125 (-)                             | 1.9063                                 |
| 640X480 <sup>2</sup>  | 75                           | 31.5000                        | 37.5000                          | 26.6667                         | 20.3175                                 | 6.3492                                 | 0.5079                                  | 2.0317 (-)                             | 3.8095                                 |
| 800X600 <sup>3</sup>  | 60                           | 40.0000                        | 37.8788                          | 26.4000                         | 20.0000                                 | 6.4000                                 | 1.0000                                  | 3.2000 (+)                             | 2.2000                                 |
| 800X600 <sup>2</sup>  | 72                           | 50.0000                        | 48.0769                          | 20.8000                         | 16.0000                                 | 4.8000                                 | 1.1200                                  | 2.4000 (+)                             | 1.2800                                 |
| 800X600 <sup>2</sup>  | 75                           | 49.5000                        | 46.8750                          | 21.3333                         | 16.1616                                 | 5.1717                                 | 0.3232                                  | 1.6162 (+)                             | 3.2323                                 |
| 1024X768 <sup>3</sup> | 60                           | 65.0000                        | 48.3631                          | 20.6769                         | 15.7538                                 | 4.9231                                 | 0.3692                                  | 2.0923 (-)                             | 2.4615                                 |
| 1024X768 <sup>2</sup> | 70                           | 75.0000                        | 56.4759                          | 17.7067                         | 13.6533                                 | 4.0533                                 | 0.3200                                  | 1.8133 (-)                             | 1.9200                                 |
| 1024X768 <sup>2</sup> | 75                           | 78.7500                        | 60.0229                          | 16.6603                         | 13.0032                                 | 3.6571                                 | 0.2032                                  | 1.2190 (+)                             | 2.2349                                 |
| 1024X768 <sup>4</sup> | 75                           | 84.5870                        | 62.9368                          | 15.8890                         | 12.1059                                 | 3.7831                                 | 0.7566                                  | 1.5132 (-)                             | 1.5132                                 |
| 1152X900              | 66                           | 92.94                          | 61.7952                          | 16.1825                         | 12.3951                                 | 3.7874                                 | 0.3013                                  | 1.3772 (-)                             | 2.1089                                 |
| 1280X1024             | 60                           | 108.1810                       | 63.3378                          | 15.7884                         | 11.8320                                 | 3.9563                                 | 0.4067                                  | 1.7009 ()                              | 1.8488                                 |

1 PC mode

2 VESA standard

**3 VESA** guideline

4 HP mode

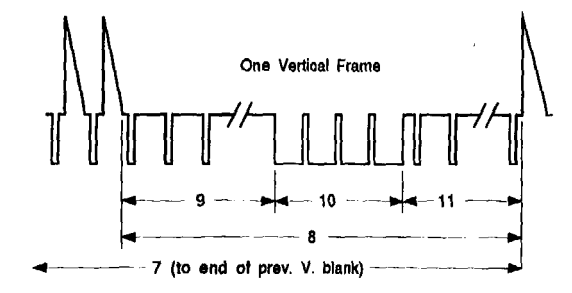

A4251 Vertical Timing

| Resolution            | Re-<br>fresh<br>Rate<br>(Hz) | (7)<br>Vert.<br>Period<br>(ms) | (7-8)<br>Vert.<br>Active<br>Time<br>(ms) | (8)<br>Vert.<br>Blank<br>Time<br>(ms) | (9)<br>Vert.<br>Front<br>Porch<br>(ms) | (10)<br>Vert.<br>Sync<br>Width<br>(ms) | (11)<br>Vert.<br>Back<br>Porch<br>(ms) |
|-----------------------|------------------------------|--------------------------------|------------------------------------------|---------------------------------------|----------------------------------------|----------------------------------------|----------------------------------------|
| 640X400 <sup>1</sup>  | 69.9306                      | 14.2999                        | 12.7110                                  | 1.5889                                | 0.3813                                 | 0.0636 (+)                             | 1.1440                                 |
| 640X480 <sup>1</sup>  | 59.9524                      | 16.6799                        | 15.2502                                  | 1.4297                                | 0.3177                                 | 0.0635 (-)                             | 1.0485                                 |
| 640X480 <sup>2</sup>  | 75.000                       | 13.3333                        | 12.8000                                  | 0.5333                                | 0.0267                                 | 0.0800 (-)                             | 0.4267                                 |
| 800X600 <sup>3</sup>  | 60.3165                      | 16.5792                        | 15.8400                                  | 0.7392                                | 0.0264                                 | 0.1056 (+)                             | 0.6072                                 |
| 800X600 <sup>2</sup>  | 72.1876                      | 13.8528                        | 12.4800                                  | 1.3728                                | 0.7696                                 | 0.1248 (+)                             | 0.4784                                 |
| 800X600 <sup>2</sup>  | 75.0000                      | 13.3333                        | 12.8000                                  | 0.5333                                | 0.0213                                 | 0.0640 (+)                             | 0.4480                                 |
| 1024X768 <sup>3</sup> | 60.0038                      | 16.6656                        | 15.8799                                  | 0.7857                                | 0.0620                                 | 0.1241 ()                              | 0.5996                                 |
| 1024X768 <sup>2</sup> | 70.0694                      | 14.2716                        | 13.5987                                  | 0.6729                                | 0.0531                                 | 0.1062 ()                              | 0.5135                                 |
| 1024X768 <sup>2</sup> | 75.0286                      | 13.3283                        | 12.7951                                  | 0.5331                                | 0.0167                                 | 0.0500 (+)                             | 0.4665                                 |
| 1024X768 <sup>4</sup> | 74.9247                      | 13.3467                        | 12.2027                                  | 1.1440                                | 0.06355                                | 0.06355 (-)                            | 1.0169                                 |
| 1152X900              | 65.9501                      | 15.1630                        | 14.5642                                  | 0.5988                                | 0.0324                                 | 0.0647 (-)                             | 0.5017                                 |
| 1280X1024             | 59.9790                      | 16.6725                        | 16.1673                                  | 0.5052                                | 0.04736                                | 0.04736 (-)                            | 0.41049                                |

•

1 PC mode

2 VESA standard

3 VESA guideline

4 HP mode

# **Troubleshooting Chart**

| Problem                                                        | Item to Check                                                                                                    | Location      |
|----------------------------------------------------------------|----------------------------------------------------------------------------------------------------|---------------|
| There is no screen image.                                      | Check power switch. LED should be on.                                                                                                    | Front         |
|                                                                | Check to see that power cord is plugged in.                                                                                                    | Rear          |
|                                                                | Ensure that signal cable is connected.                                                                                                    | Rear          |
|                                                                | Ensure that signal source is turned on.                                                                                                    | Computer      |
|                                                                | Ensure that signal cable pin assignment is correct.                                                                                                    | Rear/Computer |
| Display rolls or tears.                                        | Check to see that signal cable pin assignment is correct.                                                                                                    | Rear          |
|                                                                | Scan the frequency of video board.                                                                                                    | Computer      |
| Display is too dark or too<br>bright.                          | Use the contrast and brightness controls to correct the problem.                                                                                                | Front panel   |
| LED color is orange.                                           | Check signal cables connection.                                                                                                    | Rear/Computer |
| LED is blinking<br>orange-green.                               | Check signal presence.                                                                                                    | Computer      |
| LED is blinking on-off<br>orange.                              | Power Management System                                                                                                    | Computer      |
| Colors are not uniform<br>(there are dark or shadow<br>areas). | Push the degauss button once to activate the degaussing circuit.                                                                                                | Front panel   |
| Display is too large or too<br>small.                          | Push the horizontal size or vertical size<br>button once to adjust the width or the<br>height of the display. Use the Variable<br>Adjustment Control to adjust. | Front         |

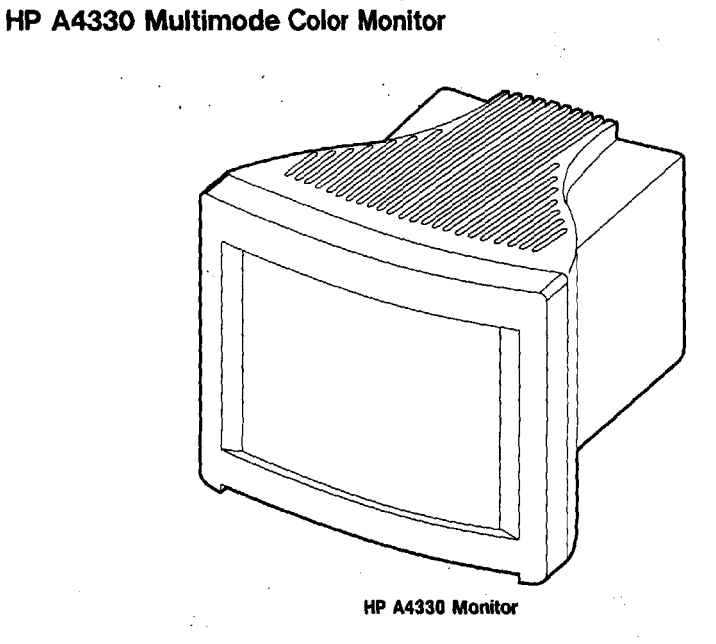

#### Replacements

| Product<br>Number | Part<br>Number | Hemisphere | Size                       | Refresh<br>Rate |
|-------------------|----------------|------------|----------------------------|-----------------|
| HP A4330A         | 2090-0525      | Northern   | 17 inch (1280x1024 pixels) | Multimode       |
| HP A4330B         | 2090-0526      | Southern   | 17 inch (1280x1024 pixels) | Multimode       |

#### Cable

D2800-80006 or 15-Pin D-Sub to 15-Pin D-Sub Signal Cable D2817-80006

## **Physical Dimensions**

| Height        | 426 mm (16.8 inches) |
|---------------|----------------------|
| Width         | 434 mm (17.1 inches) |
| Depth         | 444 mm (17.5 inches) |
| Weight        | 19 kg (41.8 lbs.)    |
| Screen Height | 240 mm (9.45 inches) |
| Screen Width  | 320 mm (12.6 inches) |

## **Timing Synchronization**

| Horizontal | 30 KHz to 85 KHz (automatic) |
|------------|------------------------------|
| Vertical   | 50 Hz to 150 Hz (automatic)  |

## **Controls and Locations**

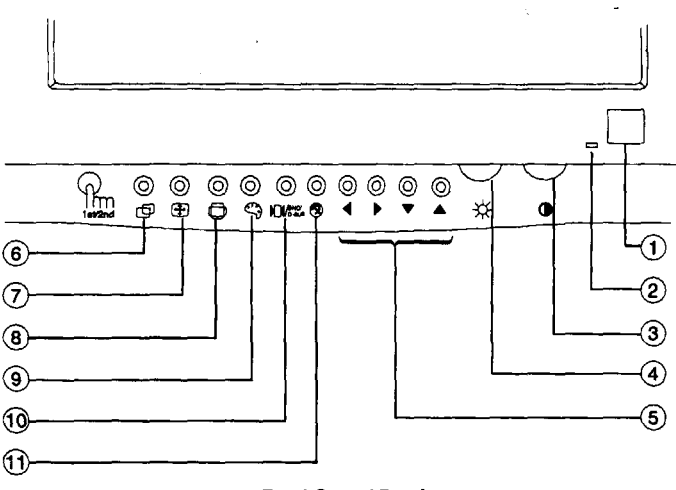

Front Control Panel

## **Basic Controls and LED Indicator Functions**

**1** Power Button

2 Power Indicator (Dual Color)—No adjustments made: LED glows green. Adjustment function selected: LED glows orange.

**3** Contrast Control

### **4** Brightness Control

5 Adjustment Controls—Use these buttons to adjust the displayed image when a control function is implemented (indicator LED is orange). Push the  $\blacktriangle$  or  $\blacklozenge$  button to increase the value of the adjustment function. Push the  $\checkmark$  or  $\blacktriangleleft$  button to decrease the value of the adjustment function.

After completing an adjustment, the indicator LED toggles between orange and green, then remains orange for about 10 seconds, indicating that the adjustment is saved. The On-Screen Display (OSD) remains on during this time. When it disappears, the indicator LED turns back to green.

## **Multifunction Buttons**

This monitor incorporates both single and multifunction buttons. The multifunction buttons can access a second function in addition to the first one. To access the second adjustment function, push the function button twice. The table below shows you a list of multifunction buttons.

| Button<br>Number | Push<br>Once         | Push Push Twice<br>Once |             |
|------------------|----------------------|-------------------------|-------------|
| 6                | Position (H/V)       | User, Preset Mode       |             |
| 7                | Size (H/V)           | Information             |             |
| 8                | Pincushion/Trapezoid | Parallel/Tilt           |             |
| 9                | Color Temp.          | Color Control           | Sync Select |
| 10               | Recall               | BNC/D-Sub               |             |

6 Position (H/V)/User or Preset Mode—Push this button once to adjust the horizontal and vertical position (centering) of the display. Use the adjustment control buttons to adjust. Push this button twice to access the user and preset modes. The OSD shows the contents of the user modes and factory timing modes. Use the adjustment control buttons to "page" through the list.

7 Size (H/V)/Information—Push this button once to adjust the horizontal and vertical size of the display. Use the adjustment control buttons to adjust. Push this button twice to access the Information function. The OSD shows the contents of this monitor's specification. Use the adjustment control buttons to "page" through the list.

**8** G/D (Geometric Distortion)/Parallel & Tilt—Push this button once to adjust the pincushion and trapezoid of the display. Use the adjustment control buttons to adjust. Push this button twice to adjust the parallel and tilt of the display. Use the adjustment control buttons to adjust.

9 Color Temperature/Color Control/Sync Select—Push this button once to choose the color temperature of the display. Use the  $\blacktriangle$  and  $\lor$  adjustment control buttons to select one of either 9300°K color, 6500°K color, or user color. 9300°K and 6500°K are the factory color modes. User color is adjustable. The initial value of channel 3 is equal to 9300°K. To change this color value, select user color, then select the color control button for hue and saturation. Adjust with the adjustment control buttons. The new color value automatically saves in 2 or 3 seconds.

Push this button twice to adjust the color hue and saturation. Use the  $\triangleleft$  and  $\triangleright$  adjustment control buttons to access the color saturation and use the  $\blacktriangle$  and  $\checkmark$  adjustment buttons to access the hue function.

Push this button three times to select the video signal type. Use the  $\blacktriangle$  and  $\checkmark$  adjustment control buttons to select your choice. Always use the default setting (Separate) unless your entire screen appears too green. If this occurs, select Sync-on-Green.

10 Recall—Use this button to recall factory preset settings. When the Recall button is pushed, the indicator LED will change color from green to orange and the OSD will appear. Keep pressing the recall button for several seconds until the indicator LED's color changes to green, which indicates that the factory settings for that timing have been recalled.

Note This operation resets all of the data in the user memory area for the current signal timing.

Push this button twice quickly to toggle between BNC and D-Sub connectors. This is available when both computers are connected and running. Otherwise, upon powering on, the monitor automatically uses the active input.

11 Degauss—Magnetic fields can build up on the CRT and cause color impurity. Use the degauss button to demagnetize the CRT. Push the switch once to activate the degaussing circuit. The degaussing circuit automatically turns itself off after a few seconds.

Note Do not push the degauss button longer than five seconds. If you do, this operation resets all of the data in the user memory area. If this occurs, you must reset your user adjustments.

## **On-Screen Display**

This monitor features an On-Screen Display (OSD) that shows information about the display settings to the user. The OSD appears on the screen when a function button is selected. The OSD shows the name, range, and current setting of the control function.

In addition, the OSD shows the current input signal frequency and the list of factory and user preset timings. The OSD remains activated approximately 10 seconds after any adjustment is completed.

## Information Function

When you activate the Information function, the OSD shows the contents of the factory preset timing modes and user modes. User modes are followed by horizontal and vertical sync polarity (P: Positive, N: Negative). Use the adjustment control buttons to "page" through the list.

## **Custom Display Settings**

This monitor has factory-preset display settings for each of the timings listed in the "Timing Specifications" section of this handbook. As a result, the monitor automatically adjusts to an optimum size and position when it senses one of the standard signal timings.

In addition to preset timings, the monitor has memory for up to 11 user-defined timings/settings. The microprocessor automatically memorizes the display settings that the user prefers for a specific signal timing and automatically adjusts when the monitor senses that signal (this includes making adjustments to factory-preset timings). An example of a user-defined setting would be 720 X 400 70 Hz.

### **Power Management System**

PowerSaver runs in four operational states:

| On<br>Stand-by | Normal operation.<br>No video signal.                                     |                                       |
|----------------|---------------------------------------------------------------------------|---------------------------------------|
| Off            | Non-operation.                                                            |                                       |
| Note           | The Power Management System function operating system or X-Window system. | may not be supported with the current |

# **Timing Specifications**

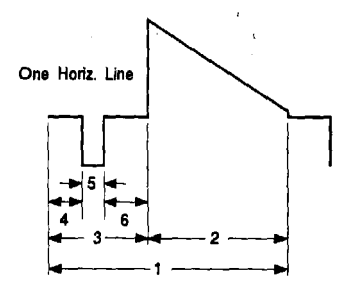

### A4330 Horizontal Timing

| Resolution             | Re-<br>fresh<br>Rate<br>(Hz) | Dot<br>Clock<br>Freq.<br>(MHz) | Horiz.<br>Sweep<br>Rate<br>(KHz) | (1)<br>Horis.<br>Period<br>(µs) | (2)<br>Horiz.<br>Active<br>Time<br>(μs) | (3)<br>Horiz.<br>Blank<br>Time<br>(µs) | (4)<br>Horiz.<br>Front<br>Porch<br>(μs) | (5)<br>Horis.<br>Sync<br>Width<br>(μs) | (6)<br>Horis.<br>Back<br>Porch<br>(μs) |
|------------------------|------------------------------|--------------------------------|----------------------------------|---------------------------------|-----------------------------------------|----------------------------------------|-----------------------------------------|----------------------------------------|----------------------------------------|
| 640X480 <sup>1</sup>   | 60                           | 25.180                         | 31.475                           | 31.771                          | 25.417                                  | 6.3542                                 | 0.635                                   | 3.813 (~)                              | 1.906                                  |
| 640X480 <sup>2</sup>   | 75                           | 31.500                         | 37.500                           | 26.667                          | 20.318                                  | 6.3492                                 | 0.508                                   | 2.032 (-)                              | 3.810                                  |
| 800X600 <sup>3</sup>   | 60                           | 40.000                         | 37.879                           | 26.400                          | 20.000                                  | 6.4000                                 | 1.000                                   | 3.200 (+)                              | 2.200                                  |
| 800X600 <sup>4</sup>   | 75                           | 49.500                         | 46.875                           | 21.333                          | 16.162                                  | 5.1717                                 | 0.323                                   | 1.616 (+)                              | 3.232                                  |
| 1152X900 <sup>5</sup>  | 76                           | 105.561                        | 71.713                           | 13.945                          | 10.913                                  | 3.0314                                 | 0.152                                   | 0.909                                  | 1.970                                  |
| 1280X1024              | 60                           | 108.000                        | 63.981                           | 15.630                          | 11.852                                  | 3.778                                  | 0.444                                   | 1.037 (+)                              | 2.296                                  |
| 1280X1024              | 72                           | 135.000                        | 78.125                           | 12.800                          | 9.482                                   | 3.3185                                 | 0.474                                   | 1.422                                  | 1.422                                  |
| 1280X1024              | 75                           | 135.000                        | 79.976                           | 12.504                          | 9.482                                   | 3.0222                                 | 0.119                                   | 1.067 (+)                              | 1.837                                  |
| 1024X768 <sup>6</sup>  | 75                           | 78.750                         | 60.023                           | 16.660                          | 13.003                                  | 3.6571                                 | 0.203                                   | 1.219 (+)                              | 2.235                                  |
| 1024X768 <sup>7</sup>  | 75                           | 84.587                         | 62.937                           | 15.889                          | 12.106                                  | 3.7831                                 | 0.757                                   | 1.513                                  | 1.513                                  |
| 1280X1024 <sup>7</sup> | 75                           | 135.000                        | 79.976                           | 12.504                          | 9.482                                   | 3.0222                                 | 0.119                                   | 1.067 (+)                              | 1.837                                  |

1 VGA

2 EVGA

3 SVGA

4 ESVGA

5 SUN

6 EUVGA

7 WKS

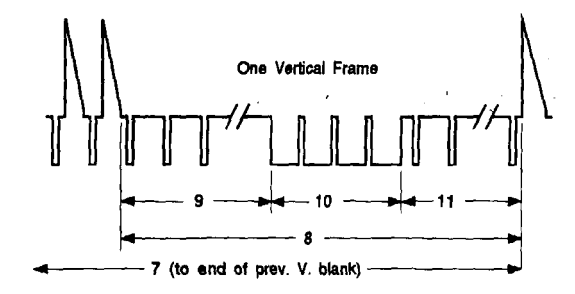

#### A4330 Vertical Timing

| Resolution            | Re-<br>fresh<br>Rate<br>(Hs) | (7)<br>Vert.<br>Period<br>(ms) | (7-8)<br>Vert.<br>Active<br>Time<br>(ms) | (8)<br>Vert.<br>Blank<br>Time<br>(ms) | (9)<br>Vert.<br>Front<br>Porch<br>(ms) | (10)<br>Vert.<br>Sync<br>Width<br>(ms) | (11)<br>Vert.<br>Back<br>Porch<br>(ms) |
|-----------------------|------------------------------|--------------------------------|------------------------------------------|---------------------------------------|----------------------------------------|----------------------------------------|----------------------------------------|
| 640X480 <sup>1</sup>  | 60                           | 16.680                         | 15.250                                   | 1.4297                                | 0.318                                  | 0.064 (-)                              | 1.049                                  |
| 640X480 <sup>2</sup>  | 75                           | 13.333                         | 12.800                                   | 0.5333                                | 0.027                                  | 0.080 (-)                              | 0.427                                  |
| 800X600 <sup>3</sup>  | 60                           | 16.579                         | 15.840                                   | 0.7392                                | 0.026                                  | 0.106 (+)                              | 0.607                                  |
| 800X600 <sup>4</sup>  | 75                           | 13.333                         | 12.800                                   | 0.5333                                | 0.021                                  | 0.064 (+)                              | 0.448                                  |
| 1152X900 <sup>5</sup> | 76                           | 13.150                         | 12.550                                   | 0.5996                                | 0.028                                  | 0.112                                  | 0.460                                  |
| 1280X1024             | 60                           | 16.661                         | 16.005                                   | 0.656                                 | 0.016                                  | 0.047 (+)                              | 0.594                                  |
| 1280X1024             | 72                           | 13.888                         | 13.107                                   | 0.7808                                | 0.038                                  | 0.038                                  | 0.704                                  |
| 1280X1024             | 75                           | 13.329                         | 12.804                                   | 0.5252                                | 0.013                                  | 0.038 (+)                              | 0.475                                  |
| 1024X768 <sup>6</sup> | 75                           | 13.328                         | 12.795                                   | 0.5331                                | 0.017                                  | 0.050 (+)                              | 0.467                                  |
| 1024X768 <sup>7</sup> | 75                           | 13.347                         | 12.203                                   | 1.1440                                | 0.064                                  | 0.064                                  | 1.017                                  |
| 1280X10247            | 75                           | 6.927                          | 6.402                                    | 0.5252                                | 0.013                                  | 0.038 (+)                              | 0.475                                  |

1 VGA

2 EVGA

3 SVGA

4 ESVGA

5 SUN

6 EUVGA

7 WKS

# roubleshooting Chart

| Problem                                                        | Item to Check                                                                                                    | Location      |  |
|----------------------------------------------------------------|----------------------------------------------------------------------------------------------------|---------------|--|
| There is no screen image.                                      | Check power button. LED should be on.                                                                                                   | Front         |  |
|                                                                | Check to see that power cord is plugged in.                                                                                             | Rear          |  |
|                                                                | Ensure that signal cable is connected.                                                                                                  | Rear          |  |
|                                                                | Ensure that signal source is turned on.                                                                                                 | Computer      |  |
|                                                                | Ensure correct signal source (BNC/D-Sub).                                                                                               | Front panel   |  |
|                                                                | Ensure that signal cable pin assignment is correct.                                                                                     | Rear/Computer |  |
| Display rolls or tears.                                        | Check to see that signal cable pin<br>assignment is correct.                                                                            | Rear          |  |
|                                                                | Scan the frequency of video board.                                                                                                    | Computer      |  |
| Display is too dark or too<br>bright.                          | Use the contrast and brightness controls to correct the problem.                                                                        | Front panel   |  |
| LED color is orange.                                           | Check signal cables connection.                                                                                                    | Rear/Computer |  |
| LED is blinking<br>orange-green.                               | Check signal presence.                                                                                                    | Computer      |  |
| LED is blinking on-off<br>orange.                              | Power Management System                                                                                                    | Computer      |  |
| Colors are not uniform<br>(there are dark or shadow<br>areas). | Push the degauss button once to activate the degaussing circuit.                                                                        | Front panel   |  |
|                                                                | Change the Sync Select option to Separate.                                                                                              | Front panel   |  |
| Display is too large or too<br>small.                          | Push the Size $(H/V)$ button once to adjust<br>the width or the height of the display. Use<br>the adjustment control buttons to adjust. | Front         |  |
| Display appears greenish.                                      | Change the Sync Select option to Sync-on-Green.                                                                                         | Front panel   |  |
| "Check signal cable"<br>message.                               | Check the signal cable connection.                                                                                                    | Rear/Computer |  |

,

- 3. Include Color Graphics Card in the screenfile—edit /usr/lib/X11/XOscreens to include one of the following:
  - a. Color Graphics Card only: /dev/(new\_device\_name) (instead of /dev/crt).
  - b. Both outputs: Include both /dev statements in the following order:

```
/dev/(new_device_name)
/dev/crt
```

The device file listed first becomes the default display device (it also becomes the device that has the HP VUE front panel), and the device file listed second becomes the secondary display device.

Also, edit /usr/vue/app-defaults/Vuewm to include:

Vuewm\*multiScreen: True Vuewm\*screenList: One Two

This gives HP VUE access to both screens.

After your installation is complete, you can open a window on the second display by entering:

/usr/bin/X11/hpterm -display (system\_name):0.1 &

#### **Boot Software Modification**

1. After installation, if you want to have the boot software point to the Color Graphics Card as the preferred boot console, in BOOT\_ADMIN, type:

path console graphics\_4

2. As root, reboot system using /etc/reboot -h (do not use VUE logout procedure).

#### grtest

 The grtest routine is located in /usr/diag/bin. For grtest to execute properly, you must be logged in as root and set-up files must be configured properly. Device files for grtest should be set up as follows:

| crw-rw-rw- | 1 root | root  | 12 0x000000 3  | Sep 30 | 09:36 | (new_device_name) |
|------------|--------|-------|----------------|--------|-------|-------------------|
| CIW-IW-IW- | 2 root | other | 12 0x100000 \$ | Sep 30 | 09:37 | crt               |

2. Preserve customer configuration file:

cp /usr/lib/X11/XOscreens /usr/lib/X11/XOscreens.old

3. Edit /usr/lib/X11/X0screens to include:

```
/dev/(new_device_name)
/dev/crt
```

Define the screens in this order. This allows grtest routines to test the graphics devices properly. This also forces a single X server for both of the graphics devices.

4. Restore customer's configuration file-execute:

```
mv /usr/lib/X11/XOscreens.old /usr/lib/X11/XOscreens
```

Internal Graphics Cards